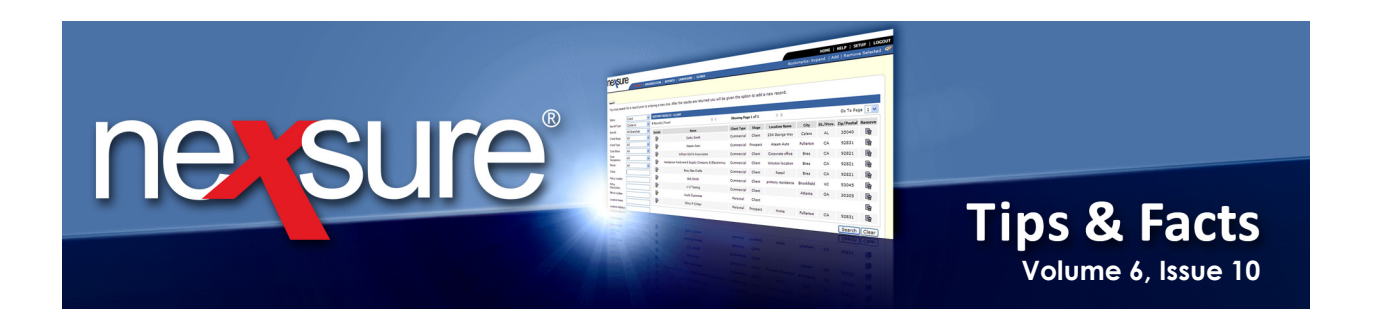

## **IN THIS ISSUE**

Desktop Resolution Setting

## **Desktop Resolution Setting**

The minimum desktop resolution setting for Nexsure is 1024 X 768. The resolution can be changed to take advantage of the size of the monitor being used. For example, if a widescreen monitor is being used, it is possible to modify the setting to fit more content on the screen. To change the resolution access the Display Settings and try different settings until the desired one is found.

| For example, w<br>the monitor be                                            | hen the s<br>ing used, | creen r<br>the clie | esolutio<br>nt's <b>atta</b> | on is set to 10<br>chments tab | 24 X 768<br>might dis | , depending<br>play as follow | on<br>/s.      |           |        |                               |
|-----------------------------------------------------------------------------|------------------------|---------------------|------------------------------|--------------------------------|-----------------------|-------------------------------|----------------|-----------|--------|-------------------------------|
| nevsure                                                                     |                        |                     |                              |                                | <i>//</i>             |                               | Baskers        | HOME      | HELP   | SETUP   LOGOUT                |
|                                                                             |                        | ARETING             |                              |                                |                       | ENTS ACTIONS                  | TRANSACTIONS   |           |        | ove selected 🐝                |
| Client Name: Lightsh                                                        | ip Telecom,            | Inc.                | - OEIGIES                    |                                |                       |                               |                |           | Comm   | ercial Account                |
|                                                                             | attachments            |                     |                              | L                              |                       |                               |                |           |        |                               |
| Folder View                                                                 | [Add New ]             |                     |                              |                                |                       | Showing Pa                    | age 1 of 1 ▷ 🕅 | 1 💙       |        |                               |
| ⊡ - 😡 Lightship Telecom, I                                                  | Details A              | ttachment M         | lame                         | LOB/P<br>Cert #                | olicy #<br>#/Ref #    | Category                      | Description    | Doc Type  | Status | Created By<br>Created         |
| B2 Benefits<br>- 2 Commercial Line<br>- 2 Personal Lines<br>- 3 Recycle Bin | ₽                      | test                | W                            | Auto - Co<br>Unass             | ommercial<br>signed   | Proposal                      | test           | MS Word   | Draft  | Mary Oberleitne<br>10/05/2010 |
|                                                                             | <                      |                     |                              |                                |                       |                               |                |           |        |                               |
| <                                                                           |                        |                     |                              |                                |                       |                               |                |           |        | 8                             |
|                                                                             | _                      | _                   | _                            |                                | -                     |                               | _              |           | _      | <u>·</u>                      |
| If the scroll bar                                                           | at the bo              | ttom of             | the scre                     | en is not des                  | ired, try t           | he next highe                 | er availabl    | e resolut | ion.   |                               |

X Dimensional

October, 2010

© 2010 XDimensional Technologies, Inc. All Rights Reserved. Any unauthorized reproduction of this document is prohibited. XDimensional Technologies, Inc. assumes no liability for any issues resulting from the installation of files detailed in this document. XDimensional Technologies is a registered trademark of XDimensional Technologies, Inc. All trademarks or registered trademarks are the property of their respective companies. This document and the information it contains may constitute a trade servet of XDimensional Technologies, Inc. and may not be reproduced or disclosed to non-authorized users without the prior written permission of XDimensional Technologies, Inc. Permitted reproductions, in whole or in part, shall bear this notice.

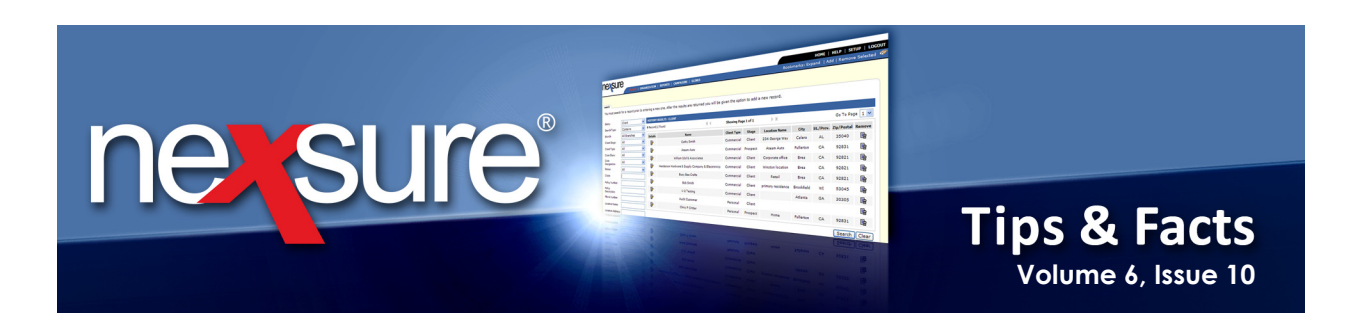

| In this example          | , setting t  | he scree      | n resolı | ution to 1280 X        | 720 disp       | lays withou  | t the scrol    | l bar.   |        |                               |
|--------------------------|--------------|---------------|----------|------------------------|----------------|--------------|----------------|----------|--------|-------------------------------|
| nevsure                  | SEARCH   ORG | GANIZATION    | REPORTS  | CAMPAIGNS   ELINKS     |                |              |                |          |        | Bookm                         |
|                          | TUNTTIES   M |               |          |                        | ATTACHMEN      | TS   ACTIONS | TRANSACTIONS   | DELIVERY | T-LOG  |                               |
| Client Name: Lightsh     | ip Telecom,  | Inc.          |          |                        |                |              |                | 0121 211 |        |                               |
|                          | attachments  |               |          |                        |                |              |                |          |        |                               |
| Folder View              | [Add New]    |               |          |                        |                | Showing Pa   | age 1 of 1 ▷ 🕅 | 1 💌      |        |                               |
| 🖃 🖓 Lightship Telecom, I | Details /    | Attachment Na | ame      | LOB/Polic<br>Cert #/R  | cy#<br>ef#     | Category     | Description    | Doc Type | Status | Created By<br>Created         |
|                          |              | test          | W        | Auto - Com<br>Unassign | mercial<br>ned | Proposal     | test           | MS Word  | Draft  | Mary Oberleitne<br>10/05/2010 |
| E Personal Lines         | <            |               |          |                        |                |              |                |          |        |                               |
|                          |              |               |          |                        |                |              |                |          |        |                               |

## Microsoft® Windows® XP Display Settings

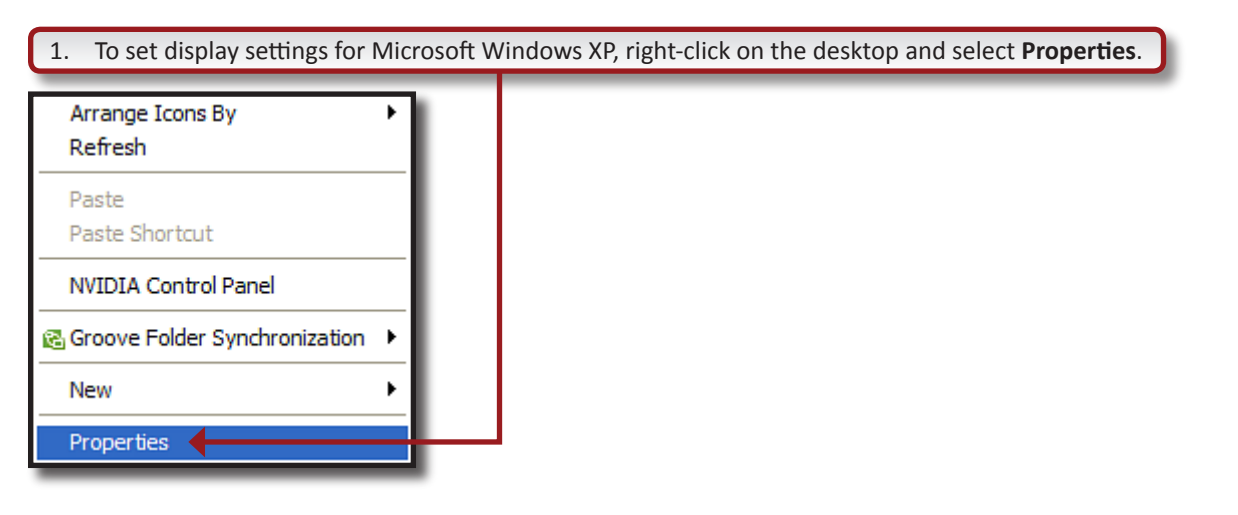

**X**Dimensional Technologies

October, 2010

© 2010 XDimensional Technologies, Inc. All Rights Reserved. Any unauthorized reproduction of this document is prohibited. XDimensional Technologies, Inc. assumes no liability for any issues resulting from the installation of files detailed in this document. XDimensional Technologies is a registered trademark of XDimensional Technologies, Inc. All trademarks or registered trademarks are the property of their respective companies. This document and the information it contains may constitute a trade secret of XDimensional Technologies, Inc. and may not be reproduced or disclosed to non-authorized users without the prior written permission of XDimensional Technologies, Inc. Permitted reproductions, in whole or in part, shall bear this notice.

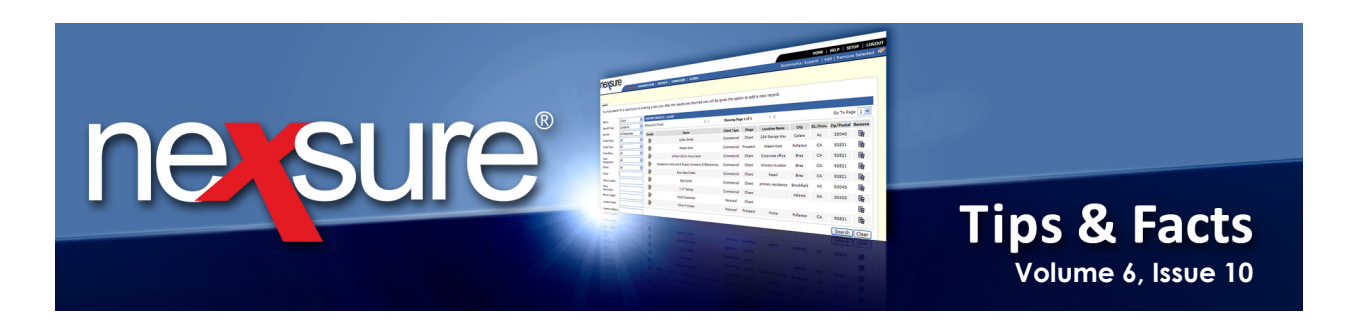

2. Click the **Settings** tab on the **Display Properties** dialog and move the **Screen resolution** selector to the right toward **More** until it changes by one resolution size.

| Display Properties                               |                    |              |                | ? 🔀         |  |  |  |  |
|--------------------------------------------------|--------------------|--------------|----------------|-------------|--|--|--|--|
| Themes Screen Sav                                | er Appearance      | Settings     |                |             |  |  |  |  |
| Drag the monitor ico                             | ns to match the ph | ysical arrai | ngement of you | r monitors. |  |  |  |  |
|                                                  |                    |              |                |             |  |  |  |  |
|                                                  | 1                  | 2            |                |             |  |  |  |  |
| Display:                                         |                    |              |                |             |  |  |  |  |
| 1. (Multiple Monitors) on NVIDIA Quadro NVS 110M |                    |              |                |             |  |  |  |  |
| -Screen resolution                               |                    | -Color qua   | lity           |             |  |  |  |  |
| Less -                                           | More               | Highest (    | 32 bit)        | ✓           |  |  |  |  |
| 1280 by 720                                      | ) pixels           |              |                |             |  |  |  |  |
| ✓ Use this device as the primary monitor.        |                    |              |                |             |  |  |  |  |
| Extend my Windows desktop onto this monitor.     |                    |              |                |             |  |  |  |  |
| Identify Troubleshoot Advanced                   |                    |              |                |             |  |  |  |  |
| OK Cancel Apply                                  |                    |              |                |             |  |  |  |  |
| 3. Click OK.                                     |                    |              |                |             |  |  |  |  |

**Note**: View the Nexsure screens to make sure the setting selected is the desired screen resolution. If not go back to the display settings and try a different one. Do this until the perfect setting for you is found but make sure to not go below the minimum Nexsure required setting of 1024 X 768.

X Dimensional

October, 2010

© 2010 XDimensional Technologies, Inc. All Rights Reserved. Any unauthorized reproduction of this document is prohibited. XDimensional Technologies, Inc. assumes no liability for any issues resulting from the installation of files detailed in this document. XDimensional Technologies is a registered trademark of XDimensional Technologies, Inc. All trademarks or registered trademarks are the property of their respective companies. This document and the information it contains may constitute a trade servet of XDimensional Technologies, Inc. and may not be reproduced or disclosed to non-authorized users without the prior written permission of XDimensional Technologies, Inc. Permitted reproductions, in whole or in part, shall bear this notice.